# MINAS OLÍMPICA INCENTIVO AO ESPORTE

Passo a Passo para a emissão do CERTIFICADO DE REGULARIDADE NO CAGEC E SIAFI

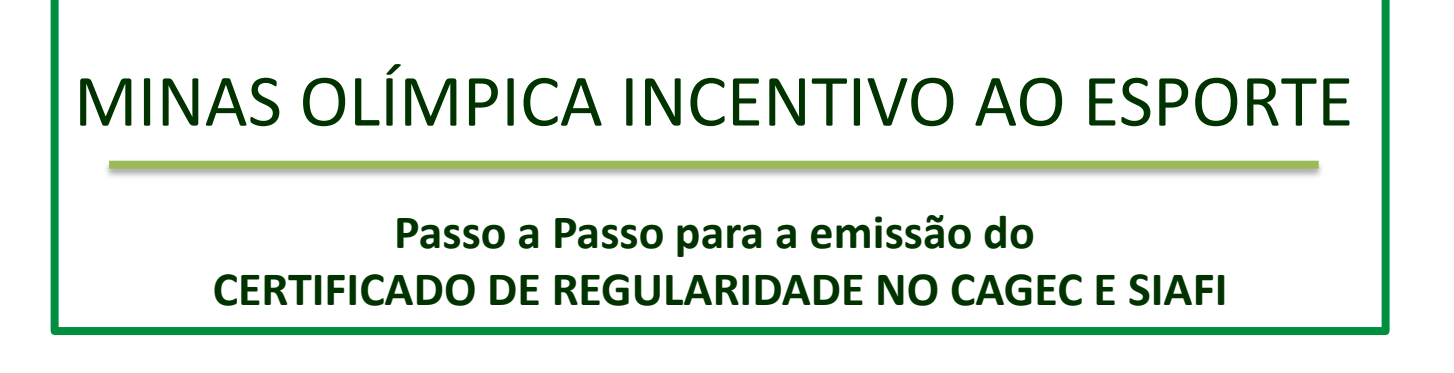

Conforme Edital de Seleção de Projetos Esportivos 01/2014, cabe ao Executor demonstrar sua regularidade no CAGEC na data de protocolo do Projeto Esportivo:

5.2.4. Certificado de regularidade no Cadastro Geral de Convenentes do Estado de Minas Gerais – CAGEC e no Sistema Integrado de Administração Financeira de Minas Gerais -SIAFI, disponível no endereço eletrônico convenentes.mg.gov.br, a ser **emitido na data de conclusão do protocolo do Projeto Esportivo no Sistema de Informação Minas Olímpica Incentivo ao Esporte**. Sobre este procedimento poderá ser consultado o "passo a passo" disponível no endereço eletrônico <u>incentivo.esportes.mg.gov.br</u>.

Nesse arquivo consta o passo a passo, citado no subitem 5.2.4 do Edital 01/2014, para auxiliar na busca do certificado de regularidade no CAGEC e SIAFI.

Para a emissão do Certificado de regularidade no Cadastro Geral de Convenentes do Estado de Minas Gerais – CAGEC e no Sistema Integrado de Administração Financeira de Minas Gerais - SIAFI o solicitante deverá acessar o endereço eletrônico: <u>http://www.convenentes.mg.gov.br/agcc/index.jsp</u>.

Aparecerá a página intitulada Cadastro Geral de Convenientes, conforme imagem abaixo:

| C Www.convenentes.mg.gov.br/agcc/index.jsp |                                                                                                    | $\hat{\omega}$                                                                                                    |                                      |
|--------------------------------------------|----------------------------------------------------------------------------------------------------|----------------------------------------------------------------------------------------------------|--------------------------------------|
| 230.2                                      | Cadastro Geral de C<br>Controladoria-Ge                                                                                                    | Convenentes<br>aral do Estado de Minas Gerais                                                                           | - 牧                                  |
| CC - Menu Principal                        | Cadastro Geral de Convenentes                                                                                                    |                                                                                                    |                                      |
| Inicio                                     | Instituido pelo Decreto nº. 44.293, publicado no dia 10 de maio de 2006<br>da documentacilo apresentada pelas pessoas físicas ou jurídicas interessa | , o Cadastro Geral de Convenentes (CAGEC) tem o objetivo<br>das em estabelecer convénios com a Administração Pública Es | de possibilitar o control<br>tadual. |
| Pré-Cadastro                               | O convenente serà incluido no Cadastro mediante o envio da complet                                                                                   | a documentação exigida, ficando certificado, a partir do cad                                                            | astramento, para celebri             |
| Alterar Pré-Cadastro                       | convensos com a Administração pelo prazo estabelecido.                                                                                               |                                                                                                    |                                      |
|                                            | O Cadastro Geral de Convenentes está disponibilizado na página da Cont                                                                               | troladoria-Geral, www.controladoriageral.mg.gov.br.                                                                     |                                      |
| Excluir Pre-Cadastro                       | Algumas orientações sobre o processo de cadastramento são destacada                                                                                  | s no "Manual do Cadastro Geral de Convenentes do Estado                                                                 | o de Minas Gerais", pa               |
| Consultar Dados                            | Manual do Cadastro Geral de Convenentes do Estado de Minas Gerais                                                                                    |                                                                                                    |                                      |
| Recuperar Senha                            | COMUNICADO                                                                                                    | EMISSÃO DE CERTIFICADO                                                                                                  |                                      |
| Alteração / Renovação                      | contentcabo                                                                                                    | EMISSÃO DE CERTIFICADO                                                                                                  |                                      |
|                                            | Senhores Convenentes,                                                                                                    | Sr. Convenente,                                                                                                    | 2                                    |
| elação de Documentos                       | Informamos o novo e-mail CAGEC,<br>cagec@controladoriageral.mg.gov.br                                                                                | Já está disponivel neste site a emissão do Certifica<br>Basta clicar no botão Emitir Certificado e informa              | do.                                  |
| Emitir Certificado                         |                                                                                                    | CNPJ.                                                                                                    |                                      |
|                                            | Controladoría-Geral do Estado                                                                                                    |                                                                                                    |                                      |
| Contato                                    | Cidade Administrativa – Prédio Gerais – 1º andar                                                                                                    |                                                                                                    |                                      |
| Legislação                                 | Rodovia Prefeito Américo Gianetti, s/n – Bairro Serra Verde<br>Balo Morizonte MG                                                                     |                                                                                                    |                                      |
|                                            | CEP: 31630-901                                                                                                    |                                                                                                    |                                      |
|                                            | Telefones:(31)3915-2091/(31)3915-2092/(31)3915-<br>2000/(31)3015.0882                                                                                |                                                                                                    |                                      |

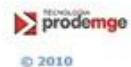

Na página inicial deverá acessar o ícone "Emitir certificado", como demonstrado na imagem abaixo (marcação de cor verde):

| 2302                  | Cadastro Geral de C<br>Controladoria-Ge                                                                                                    | Convenentes<br>eral do Estado de Minas Gerais                              |  |  |
|-----------------------|----------------------------------------------------------------------------------------------------|----------------------------------------------------------------------------|--|--|
| CC - Menu Principal   | Cadastro Geral de Convenentes                                                                                                    |                                                                            |  |  |
| Início                | Instituído pelo Decreto nº. 44.293, publicado no dia 10 de maio de 2006, o Cadastro Geral de Convenentes (CAGEC) tem o objetivo de possibilitar o control da documentação apresentada pelas pessoas fisicas ou jurídicas interessadas em estabelecer convênios com a Administração Pública Estadual. |                                                                            |  |  |
| Pré-Cadastro          | O convenente será incluído no Cadastro mediante o envio da completa documentação exigida, ficando certificado, a partir do cadastramento, para celebra                                                                                                    |                                                                            |  |  |
| Alterar Pré-Cadastro  | O Cadastro Geral de Convenentes está disponibilizado na página da Cont                                                                                                    | troladoria-Geral, www.controladoriageral.mg.gov.br.                        |  |  |
| Excluir Pré-Cadastro  | Algumas orientações sobre o processo de cadastramento são destacadas no "Manual do Cadastro Geral de Convenentes do Estado de Minas Gerais", par                                                                                                    |                                                                            |  |  |
| Consultar Dados       | Manual do Cadastro Geral de Convenentes do Estado de Minas Gerais                                                                                                    |                                                                            |  |  |
| Recuperar Senha       | COMUNICADO                                                                                                    | EMISSÃO DE CERTIFICADO                                                     |  |  |
| Alteração / Renovação |                                                                                                    |                                                                            |  |  |
| Relação de Documentos | Senhores Convenentes,<br>Informamos o novo e-mail CAGEC.                                                                                                    | Sr. Convenente,<br>Já está disponível neste site a emissão do Certificado. |  |  |
|                       | cagec@controladoriageral.mg.gov.br                                                                                                    | Basta clicar no botão Emitir Certificado e informar o                      |  |  |
| Emitir Certificado    | Controladoria Geral do Estado                                                                                                    | CNPJ.                                                                      |  |  |
| Constant of           | Cadastro Geral de Convenentes                                                                                                    |                                                                            |  |  |
| Contato               | Cidade Administrativa - Prédio Gerais - 1º andar                                                                                                    |                                                                            |  |  |
| Legislação            | Rodovia Prefeito Américo Gianetti, s/n – Bairro Serra Verde<br>Rolo Horizonto MG                                                                                                    |                                                                            |  |  |
|                       | CEP: 31630-901                                                                                                    |                                                                            |  |  |
|                       | Telefones:(31)3915-2091/(31)3915-2092/(31)3915-<br>2090/(31)3915-0882                                                                                                    |                                                                            |  |  |
|                       |                                                                                                    |                                                                            |  |  |

Abrirá uma nova página da internet como demonstrado abaixo.

- O campo indicado com a seta verde nessa imagem, deverá preenchido com o número do CNPJ do executor.
- Após o preenchimento do CNPJ o solicitante deverá acessar o ícone "pesquisar" Indicado pela seta vermelha na imagem abaixo.

| rmConvenentePesqCAGEC.jsp?Forn | nulario=C - Google Chrome                                                                                     |                                                                                                    |
|--------------------------------|----------------------------------------------------------------------------------------------------|----------------------------------------------------------------------------------------------------|
| r/agcc/FrmConvenentePes        | qCAGEC.jsp?Formulario=C                                                                                       |                                                                                                    |
| en(-) ou barra(/))             | Tipo de convenente<br>Selecione V                                                                             | Pesquisar<br>Fechar                                                                                                    |
| Convenente -                   | Emitir Certificado                                                                                            |                                                                                                    |
| CNPJ/CPF                       | Razão Social/Nome                                                                                             |                                                                                                    |
|                                |                                                                                                    |                                                                                                    |
|                                | rmConvenentePesqCAGEC.jsp?form<br>pr/agcc/FrmConvenentePese<br>en(-) ou barra(/))<br>Convenente -<br>CNPJ/CPF | ImmConvenentePesqCAGEC.jsp?Formulario=C   Impose the sequence of the sequence of the sequence |

Na página "Cadastro Geral de Convenentes" aparecerá o certificado digital, como na imagem abaixo.

• O solicitante deverá acessar o ícone "Imprimir Certificado", demonstrado com a seta verde na imagem abaixo.

| C                     | adastro Geral de Convenentes<br>Controladoria-Geral do Estado de Minas Gerais | - 💎                    |
|-----------------------|-------------------------------------------------------------------------------|------------------------|
| GCC - Menu Principal  |                                                                               |                        |
| Início                |                                                                               | Emissão de Certificado |
| Pré-Cadastro          | Dados do Convenente<br>CNPJ/CPF: de san constrantes                           |                        |
| Alterar Pré-Cadastro  | Convenente: .<br>Situação atual no CAGEC: REGULAR                             |                        |
| Excluir Pré-Cadastro  | Situação atual no SIAFI: NORMAL                                               |                        |
| Consultar Dados       | Nome Fantasia:<br>Sigla:                                                      |                        |
| Recuperar Senha       | Tipo de Convenente:<br>Natureza Jurídica: Pessoa Jurídica                     |                        |
| Alteração / Renovação | Endereço: AV OLEGARIO MACIEL                                                  |                        |
| Relação de Documentos | Município: BELO HORIZONTE                                                     |                        |
| Emitir Certificado    | CEP: 30180110                                                                 |                        |
| Contato               | E-Mail:                                                                       |                        |
| Legislação            |                                                                               |                        |

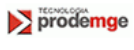

Abrirá uma nova página da internet com o certificado que deverá ser salvo em PDF e encaminhados à SETES pelo Sistema de Informação Minas Olímpica Incentivo ao Esporte.

- Para o deferimento do pedido de análise do projeto esportivo o certificado deverá necessariamente conter:
- ✓ Situação no CAGEC: "regular"
- ✓ Situação no SIAFI: "normal" ou o campo em branco
- ✓ Data da Emissão: deverá ser a mesma da conclusão do protocolo do Projeto Esportivo no Sistema de Informação Minas Olímpica Incentivo ao Esporte.

Vide marcações verdes na imagem ao lado.

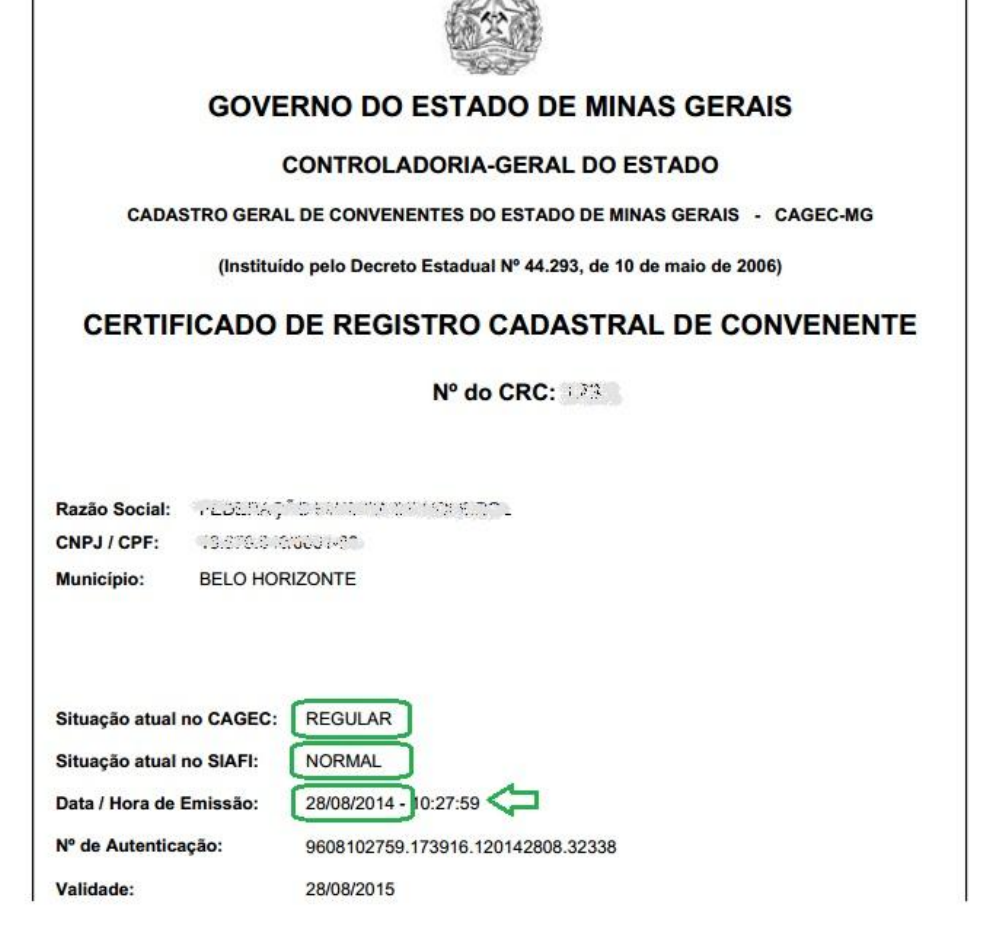

# MINAS OLÍMPICA INCENTIVO AO ESPORTE

#### Passo a Passo para a emissão do CERTIFICADO DE REGULARIDADE NO CAGEC E SIAFI

Caso o Executor não esteja regular no CAGEC, deverá entrar em contato com a Controladoria Geral para verificar e sanar pendência.

Controladoria-Geral do Estado Cadastro Geral de Convenentes Cidade Administrativa – Prédio Gerais – 1º andar Rodovia Prefeito Américo Gianetti, s/n – Bairro Serra Verde Belo Horizonte/MG CEP: 31630-901 Telefones:(31)3915-2091/(31)3915-2092/(31)3915-2090/(31)3915-0882 Email: cagec@controladoriageral.mg.gov.br

O Executor deve protocolar seu(s) projeto(s) esportivo(s) apenas após regularização do CAGEC e emissão de novo certificado indicando a regularidade. Caso contrário, terá seus projetos rejeitados e arquivados, de acordo com o item 5.4 do Edital 01/2014.

Para dúvidas sobre o Edital de Seleção de Projetos Esportivos email: <u>incentivo@esportes.mg.gov.br</u>